#### ACCES – MENU

Gérer le compte ameli

## **1.3** COMMENT CRÉER UN COMPTE AMELI ?

Pour gérer les dépenses de santé, obtenir des documents, échanger avec la Cpam et consulter le suivi des demandes

#### Vous disposez déjà d'un mot de passe, >> se reporter à la fiche 1.1.

Vous disposez d'un espace personnel associé au dispositif France Connect, >> se reporter à la fiche 1.2.

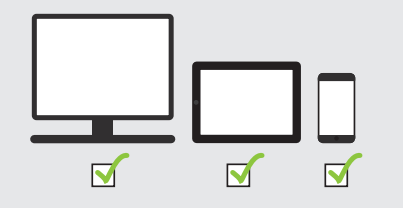

#### Il vous faut :

- Carte Vitale
- IBAN du compte bancaire connu
- par la Cpam pour vos versements
- Adresse e-mail

#### 1/4 Acces

2/4 CONNEXION

code postal.

> Depuis un ordinateur, se rendre sur ameli.fr
Accepter l'utilisation de cookies.
Saisir le code postal. Confirmer.
Cliquer sur l'icône « COMPTE AMELI ».
Cliquer sur « Je crée mon compte ».

> Depuis un smartphone ou une tablette,
télécharger gratuitement l'application « ameli ».
Cliquer sur « Je n'ai pas de code ».

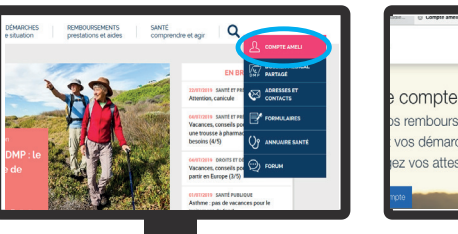

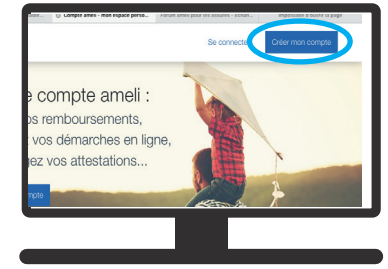

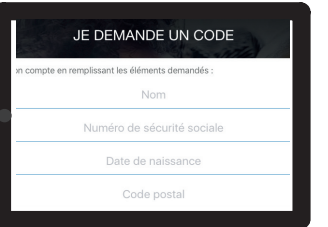

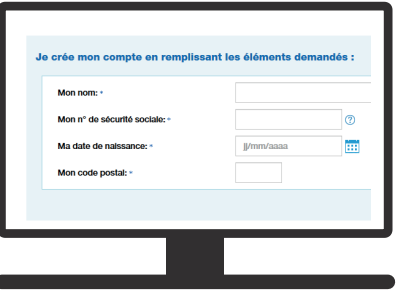

#### 3/4 VERIFICATION ET SECURITE

Renseigner les 7 derniers caractères de l'IBAN BIC;

**Saisir** le numéro de série de la carte Vitale (en haut à gauche au dos de la carte).

Saisir le nom, le numéro de sécurité sociale, la date de naissance et le

*NB : Sinon, un mot de passe provisoire est adressé par courrier, par e-mail ou par sms. Dès réception de ce code se reporter à la fiche 1.1* 

« Création de compte avec mot de passe à 4 ou 8 chiffres ».

Si la carte Vitale est active et les coordonnées bancaires sont connues des

bases de données de la CPAM de la Loire : finaliser la création du compte.

Les informations saisies sont cohérentes avec les données connues par la CPAM de la Loire, **poursuivre** l'inscription.

*NB* : Sinon, un mot de passe provisoire est adressé par courrier, par e-mail ou par sms. Dès réception de ce code se reporter à la fiche 1.1 « Création de compte avec mot de passe à 4 ou 8 chiffres ».

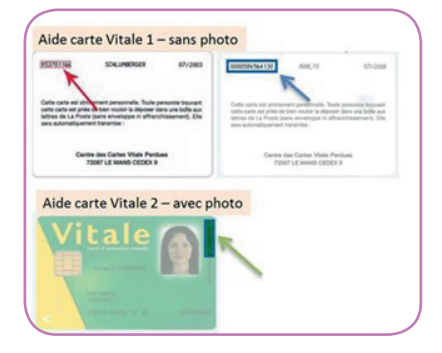

suite...

ompte, merci de cliqu

# 1.3

#### 4/4 FINALISATION ET VALIDATION

Accepter les conditions générales. Personnaliser le mot de passe. Compléter les coordonnées en indiquant une adresse e-mail (donnée obligatoire) et un numéro de téléphone. *NB : L'adresse e-mail doit être unique et personnelle, c'est-à-dire qu'elle ne peut pas être utilisée pour un autre compte ameli.* Le compte ameli est créé.

| ② INFORMATIONS PERSONNELLES | A Source                                                                                |
|-----------------------------|-----------------------------------------------------------------------------------------|
| e choisis un code personnel | Maladie                                                                                 |
| •••••                       | VALIDATION DE NON ENAL                                                                  |
| •••••                       | VALIDATION DE MON EMAIL                                                                 |
| e saisis mon adresse email  |                                                                                         |
| Je saisis mon adresse email | Votre email a bien été enregistré. Pour accéder à votre c<br>sur le lien recu par email |
|                             | au le nen leça par eman.                                                                |
|                             |                                                                                         |

**Cliquer** sur le lien de validation envoyé par e-mail (attention, validité de 7 jours uniquement). **Fermer** la page Internet de création.

Revenir à l'écran de connexion du compte ameli.

Se connecter (avec le nouveau mot de passe) pour pouvoir utiliser les services en ligne du compte personnel ameli.

### À PENSER

Mettre à jour la carte Vitale dans un accueil de la Cpam, en pharmacie ou dans un hôpital, pour procéder au chargement des nouvelles données.